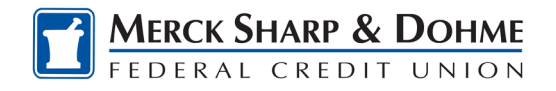

## Mobile App

Follow these steps if your iPhone settings prevented the MSDFCU Mobile app from updating automatically.

The MSDFCU icon on your phone should be updated from

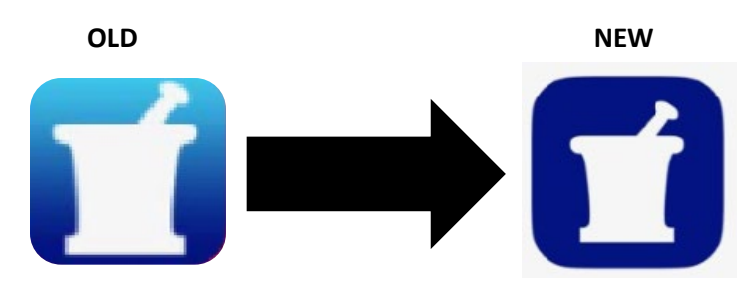

## To update it manually

1. Open **App Store** on your iPhone.

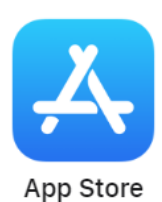

2. Search **"MSDFCU"** or Merck Sharp & Dohme"

| 8:46                                                     |         | JI ? 88  |
|----------------------------------------------------------|---------|----------|
| Q Merck                                                  |         | S Cancel |
| Q merck manual                                           |         |          |
| Q merck                                                  |         |          |
| $\mathbb{Q}_{\mathbb{Q}}$ merck sharp & dohme fcu mobile |         |          |
| Q merck vet manual                                       |         |          |
| merck & co inc in Developers                             |         |          |
| Q merck manual professional                              |         |          |
| Q merck & co inc                                         |         |          |
| Q merck kgaa                                             |         |          |
| Q merck manual consumer                                  |         |          |
| Q merck sharp & dohme llc                                |         |          |
| Q merck sharp & dohme federal credit union               |         |          |
| qwertyuiop                                               |         |          |
| as                                                       | d f g h | j k l    |
| 순 Z :                                                    | xcvb    | n m 🗵    |
| 123                                                      | space   | search   |
|                                                          |         | Ŷ        |

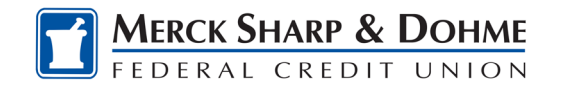

- 3. Select the new app. **Click "OPEN"**
- 4. After it is open. Click on "UPDATE"

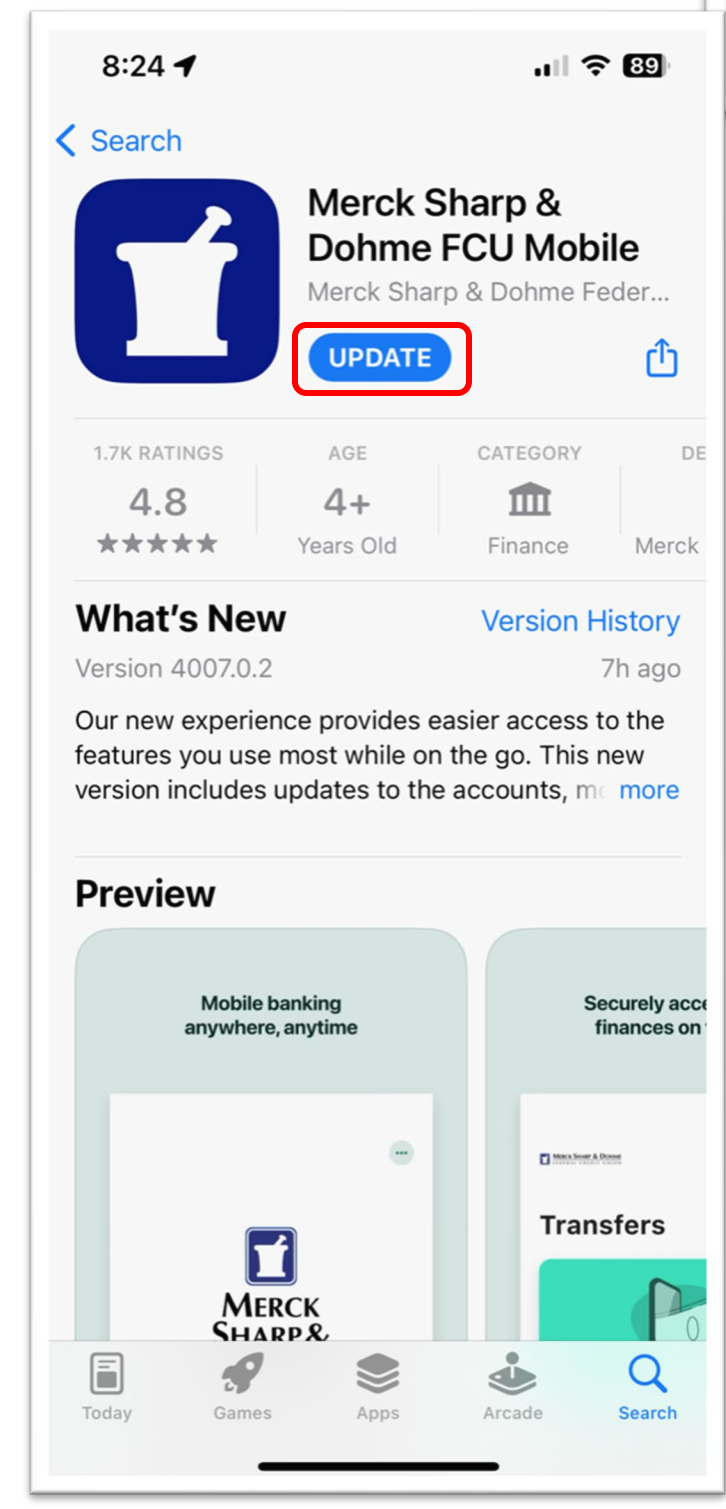

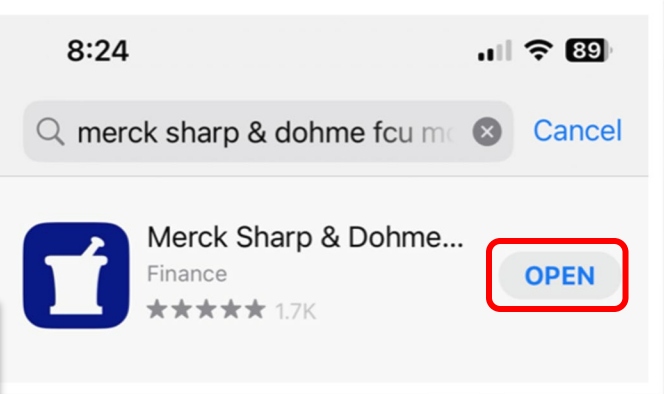

5. Return to your home screen, open the new MSDFCU app, and log in.

FYI: For iPhones you should not need to delete the old app.